# Manually Adding an Issued Check

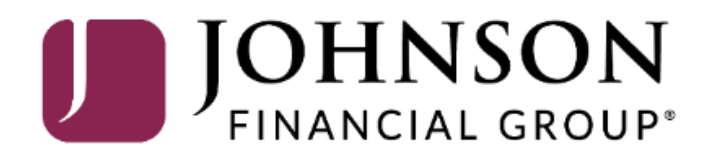

# ACCESS JFG 🛽

Welcome, Kyle Kasbohm Last login 11/24/2020 at 12:43 PM

On Thursday, November 26th, no electronic transactions will be processed or transmitted as the Federal Reserve and Johnson Financial Group will be closed in observance of Thanksgiving Day.

| Click an account tile to vie | w details and | transaction | history |
|------------------------------|---------------|-------------|---------|
|                              |               |             |         |

| CIICK a | an account the to view details and | a transaction history.                               |                                               |                    | *                                                                     |
|---------|------------------------------------|------------------------------------------------------|-----------------------------------------------|--------------------|-----------------------------------------------------------------------|
| ŵ       | Home                               | Home                                                 |                                               | Ē                  | DepositPartner >                                                      |
| ≥2      | Message Center                     | Home                                                 |                                               | 424                | Positive Pay >                                                        |
|         | Transactions ~                     | ACCOUNTS 🖉                                           |                                               | $\sim$             | Business Gateway                                                      |
|         | Cash Management 🔷                  | Current: \$125.81 ③                                  |                                               |                    |                                                                       |
|         | Payments                           | RLC VARIABLE 200201<br>Current Balance \$4.10        | VARIABLE COMMERCIAL 200202<br>Current Balance | \$9.50             | Select <b>Positive Pay</b> under the <b>Cash</b>                      |
|         | ACH Pass-Thru                      |                                                      |                                               |                    | Management menu.                                                      |
|         | DepositPartner - SSO               | Test Checking **5801                                 | COMMERCIAL CHECKING **2687                    | :                  |                                                                       |
|         | Lockbox                            | Available Balance \$71.45<br>Current Balance \$71.45 | Available Balance<br>Current Balance          | \$24.57<br>\$24.57 | These first pages will show how to<br>manually add a check within the |
|         | Tax Payment                        |                                                      |                                               |                    | AccessJFG integrated Positive Pay                                     |
|         | JFG One Card                       | Available Balance \$16.19<br>Current Balance \$16.19 |                                               |                    | functionality. To view the instructions                               |
|         | Merchant Services                  | •                                                    |                                               |                    | Positive Pay platform, please see                                     |
|         | Recipient Address Book             | ACCOUNT SUMMARY                                      |                                               | ~                  | instructions starting on Page 6.                                      |
|         | Subsidiaries                       |                                                      |                                               | L                  |                                                                       |
|         | Positive Pay                       | Assets Debts                                         |                                               |                    |                                                                       |
|         | Business Gateway                   | 14%                                                  | Test Checking<br>XXXXXX5801                   | 63.68%             |                                                                       |
|         | Positive Pay                       |                                                      | Available Balance                             | \$71.45<br>\$71.45 |                                                                       |
|         | Small Business Credit C            | 22% ATTZ<br>Total Assets<br>64%                      | View Transactions                             | <i>₽1</i> 1.45     |                                                                       |
| ≡       | Transfers ~                        |                                                      |                                               |                    |                                                                       |
| 0       | Locations                          |                                                      | < Previous                                    | Next >             |                                                                       |

For additional assistance, please call 888.769.3796 or email tmsupport@johnsonfinancialgroup.com.

|--|

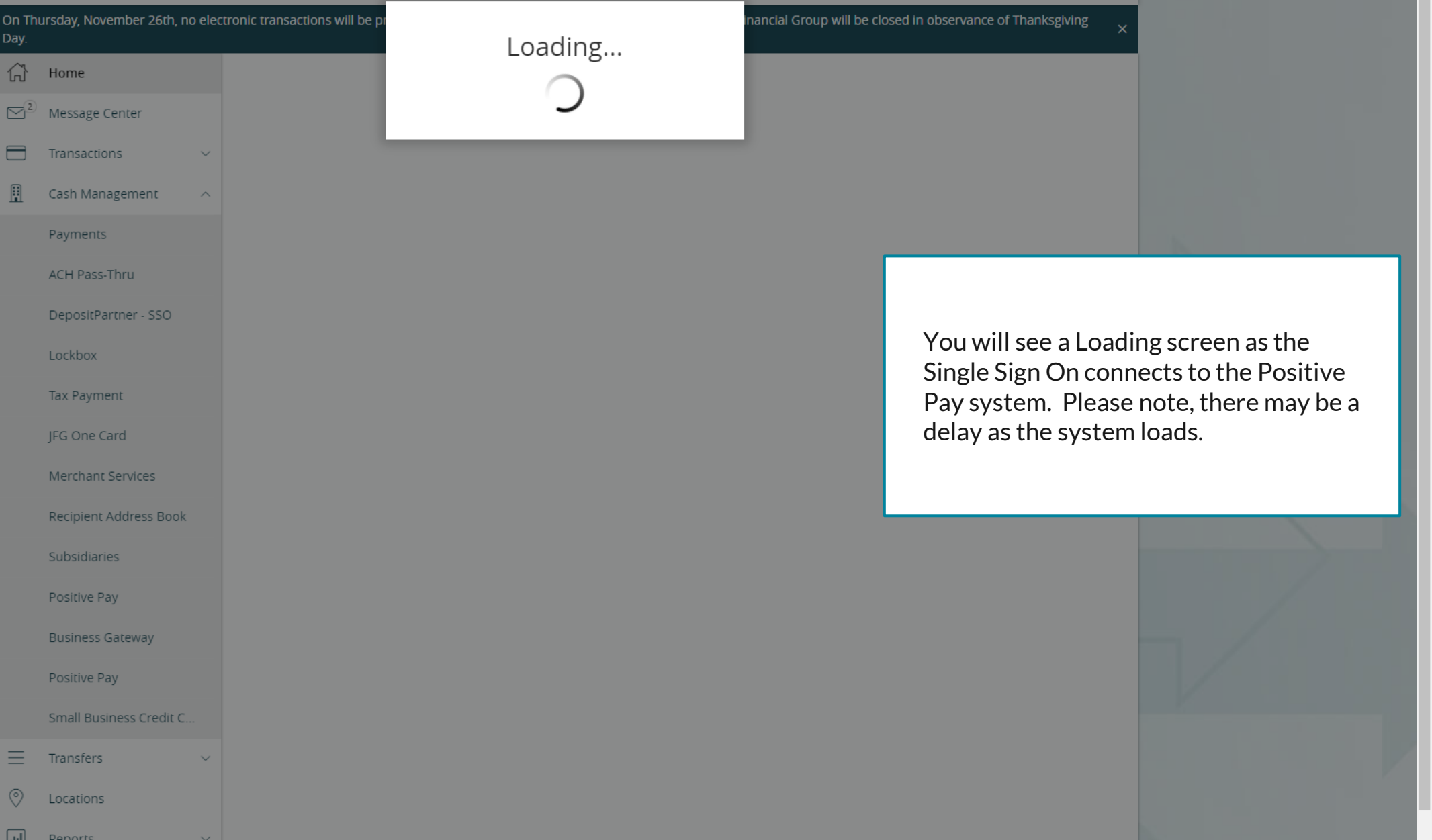

# **\_ACCESS**JFG **□**

Welcome, Kyle Kasbohm

| On Th<br>Day. | ursday, November 26th, no elec | tronic transactions will be processed or transmitted | as the Federal Reserve and Johnson Financ | cial Group w | ill be closed in observance of | Thanksgiving ×         |
|---------------|--------------------------------|------------------------------------------------------|-------------------------------------------|--------------|--------------------------------|------------------------|
| (;)<br>[2]2   | Home<br>Message Center         | Positive Pay                                         |                                           |              | Launch Advanced (              | )ptions                |
| =             | Transactions $\vee$            | Exceptions                                           |                                           |              | Add Check                      |                        |
| ₿             | Cash Management ^              | All Accounts                                         | $\sim$                                    | ۹ Search     | h                              |                        |
|               | Payments                       |                                                      |                                           |              |                                |                        |
|               | ACH Pass-Thru                  | Decisions Needed 🗸 🗸                                 |                                           | No excep     | ptions                         |                        |
|               | DepositPartner - SSO           | No exceptions                                        |                                           |              |                                |                        |
|               | Lockbox                        |                                                      |                                           |              |                                |                        |
|               | Tax Payment                    |                                                      |                                           | Г            |                                |                        |
|               | JFG One Card                   |                                                      |                                           |              |                                |                        |
|               | Merchant Services              |                                                      |                                           |              | You will be ta                 | aken to the integrated |
|               | Recipient Address Book         |                                                      |                                           |              | Positive Pay                   | page within AccessJFG. |
|               | Subsidiaries                   |                                                      |                                           |              | Click on <b>Add</b>            | Check                  |
|               | Positive Pay                   |                                                      |                                           |              |                                |                        |
|               | Business Gateway               |                                                      |                                           | L            |                                |                        |
|               | Positive Pay                   |                                                      |                                           |              |                                |                        |
|               | Small Business Credit C        |                                                      |                                           |              |                                |                        |
| ≡             | Transfers ~                    |                                                      |                                           |              |                                |                        |
| $\odot$       | Locations                      |                                                      |                                           |              |                                |                        |
| الد           | Reports V                      |                                                      | Total Exceptions (0) \$0.00   Total       | Decisioned ( | (0) \$0.00 Submit Al           | Decisions              |

For additional assistance, please call 888.769.3796 or email tmsupport@johnsonfinancialgroup.com.

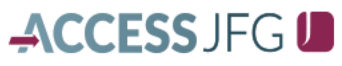

Welcome, Kyle Kasbohm

| On Th<br>Day. | ursday, November 26th, | no elec | tronic transactions will be pro | ocessed or transmitted | as the Federal Reserve and Johns | son Financial Group will be closed in observance of Thanksgiving | × |
|---------------|------------------------|---------|---------------------------------|------------------------|----------------------------------|------------------------------------------------------------------|---|
| 分             | Home                   |         | Positive Pav                    |                        |                                  | Launch Advanced Options                                          |   |
| $\square^2$   | Message Center         |         | ,                               |                        |                                  |                                                                  | _ |
|               | Transactions           | ~       | (i) NOTE: To view a full list   | of recently added cheo | ks choose Launch Advanced Opti   | ions                                                             |   |
|               | Cash Management        | ~       |                                 | Exceptions             | Add Check                        |                                                                  |   |
| $\equiv$      | Transfers              | ~       | Amount *                        |                        | Рауее                            | Account *                                                        |   |
| $\bigcirc$    | Locations              |         |                                 | \$158.34               | John McClane                     | Test 3666                                                        | ~ |
| الل           | Reports                | ~       | Issue Date                      |                        |                                  |                                                                  |   |
|               | Account Services       | ~       | 12/24/2020                      |                        | 1988                             | Auto Increment                                                   |   |

Fill in this page as needed:

Amount: Dollar Amount of the check

**Payee:** List the Payee exactly as it appears on the check. Please note, if you use payee matching for Positive Pay, this field must be filled out.

Account: Choose the account the check is written from

**Issue Date:** The date on the check. Please note, on this screenshot this field does not have an asterisk. However, the field is required.

**Check Number:** Enter the check, or serial, number.

Click Auto Increment if you are adding more checks in sequential order.

Click Add Check.

Add Check

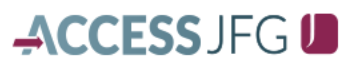

|   | On Th<br>Day. | ursday, November 26th, no ele | ctronic transactions will be processed or transmitted as i | the Federal Reserve and Johnson Financial Grou | p will be closed in observance of Thanksgiving X |
|---|---------------|-------------------------------|------------------------------------------------------------|------------------------------------------------|--------------------------------------------------|
|   | Â             | Home                          | Positive Pav                                               |                                                | Launch Advanced Options                          |
|   | $\square^2$   | Message Center                |                                                            |                                                |                                                  |
|   |               | Transactions $\vee$           | i NOTE: To view a full list of recently added checks of    | <br>choose Launch Advanced Options             |                                                  |
|   | ≞             | Cash Management 🛛 🗸           | Exceptions                                                 |                                                | Add Check                                        |
|   | $\equiv$      | Transfers $\checkmark$        | Amount* Pa                                                 | ayee                                           | Account *                                        |
|   | 0             | Locations                     | \$158.34                                                   | John McClane                                   | Test 3666 🗸                                      |
|   | ш             | Reports ~                     | Issue Date C                                               | heck Number *                                  |                                                  |
| 2 |               | Account Services $\lor$       | 12/24/2020                                                 | 1988                                           | Auto Increment                                   |

To enter the full Positive Pay platform, click on Launch Advanced Options.

The following pages will show how to manually add an issued check within the full platform. However, you will only need to add the check once, either within AccessJFG or within the full Positive Pay platform.

Add Check

## ≡ ★

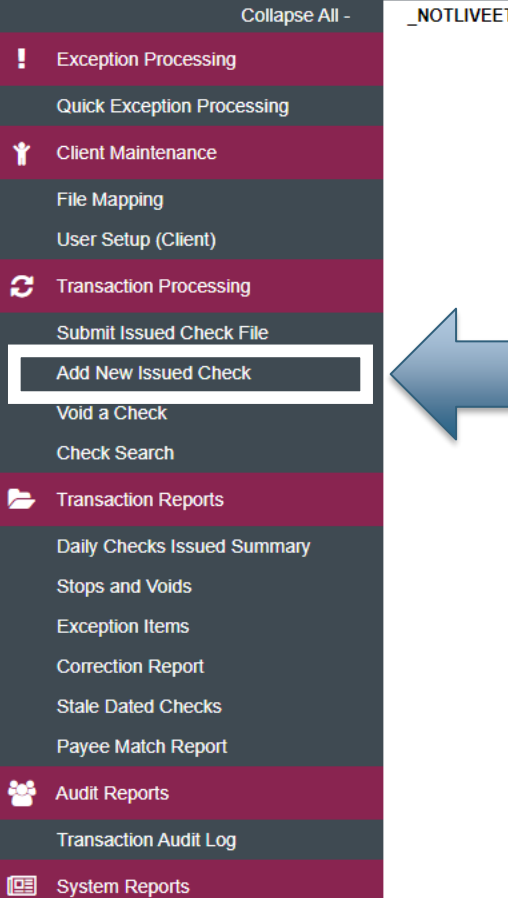

Issued Check Processing Log

\_NOTLIVEETMSJohnsonFinancialGroupWI

#### Welcome to

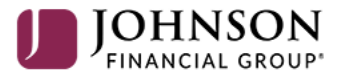

#### **Positive Pay System**

Please decision all exceptions by 1:00PM CST.

Select Add New Issued Check under the Transaction Processing menu. **T** 

Client: Test Client

## ≡ ★

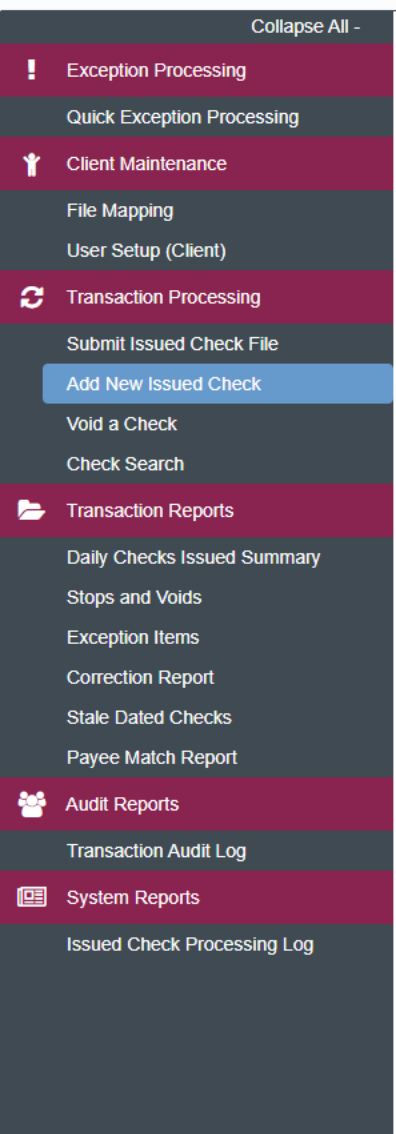

| TMSJohnsonFinancialGroupWI |                                                                                                    |
|----------------------------|----------------------------------------------------------------------------------------------------|
|                            | Add New Issued Check                                                                                                    |
|                            | Account ID: <not selected="">   Amount: Issued Date:   Issued Payee:</not>                                                                                                    |
|                            | On this screen, enter the information of your issued<br>check.<br>Account ID: Choose the account this check is written<br>from<br>Check Number: Enter the Check Serial Number<br>Amount: Enter the Dollar Amount<br>Issued Date: Enter the Date of the check<br>Issued Payee: Enter the Payee exactly as it appears on<br>the check.<br>Click Add Check<br>If you are adding more than one check, you can click the<br>Auto-Increment Check Number box before you click<br>Add Check. Doing so will add the check and<br>automatically enter the next check number so you can<br>add a series of checks. |

\$

Client: Test Client

⊨ ★

! \*

С

6

2

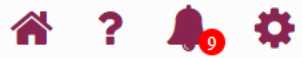

| Collapse All -              |                                         |                            | 🗸 (                 | Check (112234    | 1) was succe             | ssfully added.              |              |   |   |
|-----------------------------|-----------------------------------------|----------------------------|---------------------|------------------|--------------------------|-----------------------------|--------------|---|---|
| Exception Processing        | NOTI IVEETMS Johnson Financial Group WI |                            |                     |                  |                          |                             |              |   | C |
| Quick Exception Processing  |                                         |                            |                     | Add May          |                          | haali                       |              |   |   |
| Client Maintenance          |                                         |                            |                     | Add Nev          | rissued C                | песк                        |              |   |   |
| File Mapping                |                                         | Ac                         | count ID: Test 2630 | ~                | Chec                     | k Number:                   |              |   |   |
| User Setup (Client)         |                                         |                            | Amount:             |                  | Is                       | sued Date: 10/09/20         | 020          |   |   |
| Transaction Processing      |                                         | Issue                      | d Payee:            |                  |                          |                             |              |   |   |
| Submit Issued Check File    |                                         |                            |                     | Auto-Inc         | rement Check Nu          | imber                       |              |   |   |
| Add New Issued Check        |                                         |                            |                     |                  |                          |                             |              |   |   |
| Void a Check                |                                         |                            |                     |                  | Add Check                |                             |              |   |   |
| Check Search                |                                         |                            |                     |                  |                          |                             |              |   |   |
| Transaction Reports         |                                         |                            |                     |                  |                          |                             |              |   |   |
| Daily Checks Issued Summary |                                         | Account ID                 | Check Number        | Amount           | Issued Date              |                             | Issued Payee |   |   |
| Stops and Voids             |                                         | 1 Test 2630<br>2 Test 2630 | 112233<br>112234    | \$1.00<br>\$0.50 | 10/09/2020<br>10/09/2020 | John McClane<br>Hans Gruber |              | _ |   |
| Exception Items             |                                         |                            |                     | Total: \$1.50    |                          |                             |              |   |   |
| Correction Report           |                                         |                            |                     |                  |                          |                             |              |   |   |
| Stale Dated Checks          |                                         | _                          |                     |                  |                          |                             |              |   |   |
| Payee Match Report          |                                         |                            |                     |                  |                          |                             |              |   |   |
| Audit Reports               |                                         |                            | Asvoum              | anually a        | dd checl                 | ks vou wil                  |              |   |   |
| Transaction Audit Log       |                                         |                            | see them            | licted he        | low the                  | ontrios fie                 | ,<br>Jd      |   |   |
|                             |                                         |                            |                     | Inside DC        |                          |                             | .iu.         |   |   |

System Reports

Issued Check Processing Log

For additional assistance, please call 888.769.3796 or email tmsupport@johnsonfinancialgroup.com.

You can click the PDF icon (above the issued payee column) to download a report of the manually issued checks.

# Thank You

# Additional Resources and Support

For additional resources, including "how-to" guides, please visit our online Client Resources page at <a href="https://www.johnsonfinancialgroup.com/client-resources">https://www.johnsonfinancialgroup.com/client-resources</a>

If further support is needed, please call our Treasury Management Support Center at 888.769.3796 or by email at <u>tmsupport@johnsonfinancialgroup.com</u>.

JohnsonFinancialGroup.com

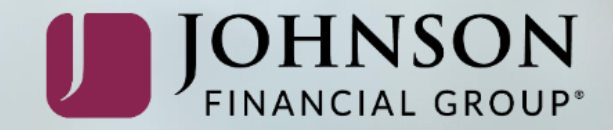